## ZŘ - Vyhodnoceno

Nyní se nacházíme ve stavu ZŘ - Hodnocení. Klikneme na červěně vyznačenou oblast Rozhodnutí o novém posouzení a hodnocení nabídky.

| Veřejné zakázky Registr dod    | avatelů Registr zadavatelů E-tržiště Můj Gemin <u>Kolavos Josef, Zadavatel s.c.o</u> Odhlášen  |
|--------------------------------|------------------------------------------------------------------------------------------------|
| Gemir<br>175 veřejných za      | I.CZ Elektronické tržiště demoverze                                                            |
|                                | Domů / Zadávaci řízení / ZŘ 6 Zjednodušené podlimitní                                          |
| Má zadávací řízení             | ZŘ 6 Zjednodušené podlimitní řízení                                                            |
| Zprávy (40)                    |                                                                                                |
| Rámcové smlouvy                | Zadavatel: Zadavatel s.r.o Akce se zakázkou                                                    |
| Katalog organizací             |                                                                                                |
| Přehled požadavků              | Specifikace VZ Příjem nabídek Hodnocení Vyhodnoceno Zadáno Uzamčeno                            |
| Vytvořit nový                  | Zakázka je ve stavu: Popis:                                                                    |
| ≣ Souhrn                       | ZŘ - Vyhodnoceno stručný popis předmětu VZ, např poptávka na<br>sičový server pro provoz úřadu |
| Specifikace VZ                 | Datum zahájeni 04.07, 11:45                                                                    |
| 😋 ZŘ - Příjem nabídek          | 😧 Lhûta pro podání nabídky 04.07. 12:00                                                        |
| 🙁 ZŘ - Hodnocení               | 😪 Otevíraní obálek 04.07. 13:00                                                                |
| ZŘ - Vyhodnoceno               | Nanžažtavé zavéru: kastéran                                                                    |
| Rozhodnutí o novém posouzení a | Nabidka lirka Test s.r.o 4                                                                     |
| hodnocení nabídky              | 04.07 11:52 Vrba Jan                                                                           |
| Výběr nejvhodnější nabidky     | Nabidka Jirka Test s.r.o 3                                                                     |
| ✓ Zadáno                       | 04.07 11:50 Vrba Jan                                                                           |
| Uzamčeno                       | Nabidka Jirka Test s.r.o 2                                                                     |
| administrace                   | v 04.07 11:49 Vrba Jan                                                                         |

Rozhodnutí o novém posouzení a hodnocení nabídek

| Má zadávací řízení ZŘ<br>Zprávy (40)<br>Rámcové smlouvy<br>Katalog organizací Rozh<br>Vytvořit nový<br>Souhrn Specifikace VZ<br>2 Ř - Přijem nabidek <u>více</u><br>2 ZŘ - Hodnocení <i>Rovinn</i>                                                                                                    | Zadávaci řízení / ZŘ 6 Zied<br>6 Zjednoduš<br>podrobností<br>nodnutí o novém pos<br>odnutí o novém pos | dnodušené podlir<br>šené pod<br>posouzení<br>souzení a ho | nitni / Úprava<br>dlimitní<br>zrušit I uložit<br>a hodnocení na | řízení<br>koncept<br>ní nabídk | <ul> <li>▲ předchozí</li> <li>★ y</li> </ul> | Pokračovat ▶        |  |
|----------------------------------------------------------------------------------------------------|----------------------------------------------------------------------------------------------------|-----------------------------------------------------------|-----------------------------------------------------------------|--------------------------------|----------------------------------------------|---------------------|--|
| Má zadávací řízení     ZŘ       Zprávy (40)     více       Rámcové smlouvy     Rozl       Katalog organizací     Rozl       Přehled požadavků     Rozl       Vytvořit nový     Bouhm       Specifikace VZ     Da       2 Ř Přijem nabidek     více       ZŘ - Hodnocení     Povinn                                                                                                    | 6 Zjednoduš<br>podrobnosti<br>nodnutí o novém pos<br>odnutí o novém pos                                | souzení a h                                               | dlimitní<br>zrušit i uložit<br>a hodnoce<br>odnocení na         | řízení<br>koncept<br>ní nabídk | ✓ <u>předchozí</u>                           | Pokračovat 🕨        |  |
| Zprávy (40)  Rámcové smlouvy  Katalog organizací  Rozh  Přehled požadavků  Vytvořit nový  Souhrn  Specifikace VZ  ZŘ - Příjem nabídek  Xice  Avvinn  Rozh  Rozh  R | podrobnosti<br>nodnutí o novém p<br>odnutí o novém pos                                                 | posouzení<br>souzení a he                                 | zrušit i uložit<br>a hodnoce                                    | <u>t koncept</u><br>ení nabídk | ∮ <u>předchozi</u><br>¥ <b>Y</b>             | Pokračovat 🕨        |  |
| Katalog organizací     Rozli       Přehled požadavků     Rozli       Vytvořit nový     Souhrn       Souhrn     Da       Specifikace VZ     Da       ZŘ - Příjem nabidek     více       ZŘ - Hodnocení     Povinn                                                                                                    | odnutí o novém pos                                                                                     | posouzení<br>souzení a ho                                 | a hodnoce<br>odnocení na                                        | ní nabídk                      | Υ                                            |                     |  |
| Přehled požadavků Rozh<br>Vytvořit nový<br>Souhrn Da<br>Specifikace VZ<br>ZŘ - Přijem nabidek <u>více</u><br>ZŘ - Hodnocení<br>ZŘ - Vyhodnoceno                                                                                                    | odnutí o novém pos                                                                                     | souzení a h                                               | odnocení na                                                     |                                |                                              |                     |  |
| Vytvořit nový<br>Souhrn<br>Specifikace VZ<br>ZŘ - Příjem nabidek<br>ZŘ - Hodnocení<br>ZŘ - Vyhodnoceno                                                                                                    |                                                                                                    |                                                           | Rozhodnutí o novém posouzení a hodnocení nabídek 🕫              |                                |                                              |                     |  |
| Souhrn Specifikace VZ ZŘ - Příjem nabidek ZŘ - Hodnocení ZŘ - Vyhodnoceno                                                                                                    | Bude provedeno nové  Ne posouzení a hodnocení Ano Ano                                                  |                                                           |                                                                 |                                |                                              |                     |  |
| Specifikace VZ       ZŘ - Příjem nabídek       ZŘ - Hodnocení       ZŘ - Vyhodnoceno                                                                                                    | tum a čas rozhodnutí *                                                                                 | 11.07.2012 1                                              | 11.07.2012 14:47                                                |                                |                                              |                     |  |
| 2 Ř - Příjem nabidek     více       2 Ř - Hodnocení     -       2 Ř - Vyhodnoceno     Povinni                                                                                                    |                                                                                                    |                                                           |                                                                 |                                |                                              |                     |  |
| ZR - Hodnocení       ZR - Vyhodnoceno                                                                                                    | podrobností                                                                                            |                                                           | zrušit   uložit                                                 | koncept                        | předchozí                                    | Pokračovat 🕨        |  |
| ZŘ - Vyhodnoceno Povinni                                                                                                    |                                                                                                    |                                                           |                                                                 |                                |                                              |                     |  |
|                                                                                                    | é položky jsou označeny hvé                                                                            | ězdičkou.                                                 | 🕕 me                                                            | todická nápovi                 | ěda Subpro                                   | ces: 010-030-060-31 |  |
| <ul> <li>Rozhodnutí o novém posouzení a<br/>hodnocení nabídky</li> </ul>                                                                                                    |                                                                                                    |                                                           |                                                                 |                                |                                              |                     |  |
| Výběr nejvhodnější nabidky                                                                                                    |                                                                                                    |                                                           |                                                                 |                                |                                              |                     |  |
| - Zadáno                                                                                                    |                                                                                                    |                                                           |                                                                 |                                |                                              |                     |  |
| - Uzamčeno                                                                                                    |                                                                                                    |                                                           |                                                                 |                                |                                              |                     |  |

V případě, že budeme chtít znovu posuzovat a hodnotit volbu **ANO.** V takovém případě je třeba do připraveného textového pole odůvodnění takového postupu, datum a čas rozhodnutí a dále kdo provede nové posouzení nabídek (sám zadavatel či komise). Systém nás automaticky vrátí do kroku **Posouzení nabídek**.

V případě, že nebudeme chtít provést nové posouzení nabídek, klikneme na tlačítko **pokračovat.** 

## Výběr nejvhodnější nabídky

V tomto kroku vybereme nejvhodnější nabídky.

| verejne zakazký riegiali dodavatela riegiali zadavatela e uzlate riaj deli | veřejné zakázky | Registr dodavatelů | Registr zadavatelů | E-tržiště | Můj Gemir |
|----------------------------------------------------------------------------|-----------------|--------------------|--------------------|-----------|-----------|
|----------------------------------------------------------------------------|-----------------|--------------------|--------------------|-----------|-----------|

Kolavos Josef, Zadavatel s.r.o ..... Odhlášení

| 🦲 Gemin.                                                                 | CZ 🕴 Elektronické tržište                      | ě                       | demo         | overze               |
|--------------------------------------------------------------------------|------------------------------------------------|-------------------------|--------------|----------------------|
| 175 veřejných zakáz                                                      | ek, 51 zadavatelû a 26 dodavatelû              |                         |              |                      |
|                                                                          | Domů / Zadávaci řízení / ZŘ 6 Zjednodušené pos | llimitni / Úprava       |              |                      |
| Má zadávací řízení                                                       | ZŘ 6 Zjednodušené po                           | dlimitní řízeni         | í            |                      |
| Zprávy (40)                                                              |                                                |                         |              |                      |
| Rámcové smlouvy                                                          | více podrobností                               | zrušit   uložit koncept | předchozí    | Pokračovat 🕨         |
| Katalog organizací                                                       | Výběr nejvhodnější nabídky                     |                         |              |                      |
| Přehled požadavků                                                        | Výběr nejvhodnější nabídky                     |                         |              |                      |
| Vytvořit nový                                                            | Nastavit vitěze                                |                         |              |                      |
| Souhrn                                                                   | vice podrobnosti                               | zrušit   uložit koncept | předchozí    | Pokračovat 🕨         |
| O Specifikace VZ                                                         | Bruissá položie: topu ozazňanu bužstičkou      | 🗿 metodická nánc        | wida Subor   | 010 020 050 22       |
| 🛛 ZŘ - Příjem nabídek                                                    | Povime polozky jsou oznaceny nivezuckou.       | U metodicka napo        | iveda Subpro | aces: 010-030-000-33 |
| 🛛 ZŘ - Hodnocení                                                         |                                                |                         |              |                      |
| ZŘ - Vyhodnoceno                                                         |                                                |                         |              |                      |
| <ul> <li>Rozhodnutí o novém posouzení a<br/>hodnocení nabídky</li> </ul> |                                                |                         |              |                      |
| <ul> <li>Výběr nejvhodnější nabidky</li> </ul>                           |                                                |                         |              |                      |
| Zadáno                                                                   |                                                |                         |              |                      |
| v Uzamčeno                                                               |                                                |                         |              |                      |
| administrace 💌                                                           |                                                |                         |              |                      |

Klikneme na link Nastavit vítěze. Poté se objeví následující obrazovka

| Veřejné zakázky Regi | str dodavatelů | Registr zadavatelů | E-tržiště | Můj Gemir |
|----------------------|----------------|--------------------|-----------|-----------|
|----------------------|----------------|--------------------|-----------|-----------|

Kolavos Josef, Zadavatel s.r.o -... Odhlášení

| 🦲 Gemin.                                                                 | CZ   Elektronické                                                     | tržiště                 | demo        | verze           |  |  |
|--------------------------------------------------------------------------|-----------------------------------------------------------------------|-------------------------|-------------|-----------------|--|--|
| 175 veřejných zakáz                                                      | ek, 51 zadavatelů a 26 dodavatelů                                     |                         |             |                 |  |  |
|                                                                          | Domů / Zadávací řízení / ZŘ 6 Zjedn                                   | odušené podlimitní      |             |                 |  |  |
| Má zadávací řízení                                                       | ZŘ 6 Zjednodušené podlimitní řízení                                   |                         |             |                 |  |  |
| Zprávy (40)                                                              | -                                                                     | •                       |             |                 |  |  |
| Rámcové smlouvy                                                          | vice podrobnosti                                                      | zrušit   uložit koncept | předchozí   | Pokračovat 🕨    |  |  |
| Katalog organizací                                                       | Výběr nejvhodnější nabídky<br>Výběr nejvhodnější nabídky <sup>®</sup> |                         |             |                 |  |  |
| Přehled požadavků                                                        |                                                                       |                         |             |                 |  |  |
| Vytvořit nový                                                            | Název                                                                 | Datum                   | Akce        |                 |  |  |
| Souhrn                                                                   | Odůvodnění                                                            |                         | _           |                 |  |  |
| Specifikace V7                                                           | <u>Jirka Test s.r.o 3</u>                                             |                         | Ozna        | čit jako vítěze |  |  |
| 7Ř - Příjem nabídek                                                      | -<br>Jirka Test s.r.o 1                                               |                         |             |                 |  |  |
| 2 7Ř - Hodnocení                                                         | -                                                                     |                         |             |                 |  |  |
| - 78 - Webednessene                                                      | Jirka Test s.r.o 2                                                    |                         |             |                 |  |  |
| zk- vynounoceno                                                          | -<br>Jido Tastis sa 4                                                 |                         |             |                 |  |  |
| <ul> <li>Rozhodnutí o novém posouzení a<br/>hodnocení nabídky</li> </ul> | <u>лика 1055 5.Г.О 4</u><br>-                                         |                         |             |                 |  |  |
| <ul> <li>Výběr nejvhodnější nabidky</li> </ul>                           |                                                                       |                         |             |                 |  |  |
| Zadáno                                                                   | Oznámení o výběru nejvh                                               | odnējší nabídky         |             |                 |  |  |
| - Uzamčeno                                                               | vice podrobnosti                                                      | zrušit   uložit koncept | ◀ předchozí | Pokračovat 🕨    |  |  |
| administrace                                                             |                                                                       |                         |             |                 |  |  |

Při hodnocení systémem byl vybrán dle námi zadaných kritérií vítěz. Tuto volbu potvrdíme kliknutím na tlačítko **Označit jako vítěze**.

|    | Opravdu si přejete označit dodavate<br>podlimitní řízení"? | le "Jirka Test s.r.o 3 - test" za vitěze zadávacího řízení "ZŘ 6 Zjednodušené |  |
|----|------------------------------------------------------------|-------------------------------------------------------------------------------|--|
|    | Odůvodnění *                                               | byla podána nejvýhodnější nabídka                                             |  |
| iř | Datum a čas výběru *                                       | .:i<br>11.07.2012 14:56                                                       |  |
| ık | Ano Ne                                                     |                                                                               |  |

Po vložení odůvodnění výběru nabídky, data a času výběru klikneme na tlačítko **ANO.** Na obrazovce se objeví následující stránka, kde zpracujeme **Oznámení o výběru nejvhodnější nabídky.** 

Veřejné zakázky Registr dodavatelů Registr zadavatelů E-tržiště Můj Gemin

Kolavos Josef, Zadavatel s.r.o -... Odhlášení

Gemin.cz | Elektronické tržiště demoverze 175 veřejných zakázek, 52 zadavatelů a 26 dodavatelů Domů / Zadávací řízení / ZŘ 6 Zjednodušené podlimitní... Má zadávací řízení ZŘ 6 Zjednodušené podlimitní řízení Zprávy (40) Pokračovat 🕨 vice podrobnosti zrušit | uložit koncept fedchozí Rámcové smlouvy Katalog organizací Výběr nejvhodnější nabídky Přehled požadavků Výběr nejvhodnější nabídky <sup>9</sup> Vytvořit nový Název Datum Akce Odůvodnění Souhrn 11.07.2012 14:56 Jirka Test s.r.o 3 Vîtěz Specifikace VZ byla podána nejvýhodnější nabídka Jirka Test s.r.o 1 🙄 ZŘ - Příjem nabídek 💙 ZŘ - Hodnocení Jirka Test s.r.o 2 ZŘ - Vyhodnoceno Jirka Test s.r.o 4 Rozhodnutí o novém posouzení a hodnocení nabídky - Výběr nejvhodnější nabidky Oznámení o výběru nejvhodnější nabídky Zadáno Ø Uzamčeno Oznámení o výběru nejvhodnější nabídky T31 • administrace + přidat více podrobností zrušit | uložit koncept předchozí Pokračovat 🕨

| Elektronické tržiště                                                                                                    | O systému                                                                                                    | Odkazy                                                                                                    |
|----------------------------------------------------------------------------------------------------|----------------------------------------------------------------------------------------------------|----------------------------------------------------------------------------------------------------|
| Online <b>B2B aplikace</b> umožňuje subjek<br>správy a samosprávy elektronicky zad<br><b>veřejné zakázky</b> s minimalizací všech<br>Představuje jednoduchý, efektivní a tr<br>model při obchodování veřejného sekto<br>s komerčními subjekty. | tům veřejné • <u>Gemin - elektronické tržiště</u><br>ávat • <u>K čemu slouží etržiště?</u><br>1 nákladů. • <u>Povinné využívaní etržiště</u><br>ansparentní • <u>Provozní řád etržiště</u><br>oru<br>Informujte se o novinkách: | EAQ - časté dotazy a odpovědi     Požadavky na svstém     Prohlášení o přístupnostj     Zeptelte se     Novinky, e-mailem |
|                                                                                                    | ••••••••••••••••••••••••••••••••••••••                                                                                                    |                                                                                                    |

| © Syntaxit, s.r.o. Dodavatel řešení QCM.s.r.o. Všechna práva vyhraze |
|----------------------------------------------------------------------|
|----------------------------------------------------------------------|

₹+ f

Kliknutím na tlačítko přidat započneme zpracování tohoto oznámení.

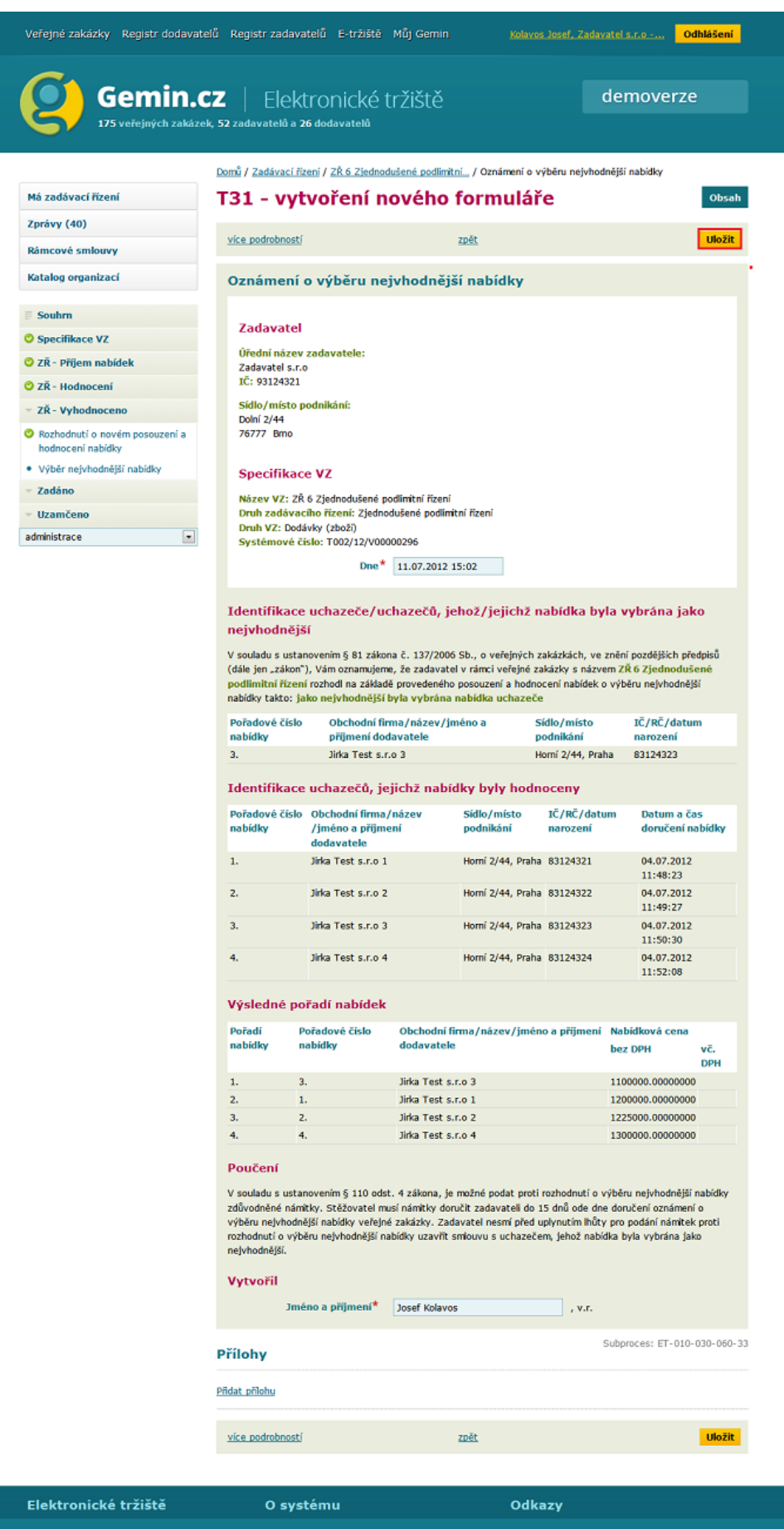

 Online B2B aplikace umožňuje subjektům veřejné
 Semin - slektronické tržišté
 • FAQ - časté dotazy a odpovědj

 správy a samosprávy elektronicky zadávat
 • K čemu slouží etržišté
 • Požadavky na systém

 veřejné zakázky s minimalizací všech nákladů.
 • Povinné vyružívani etržišté
 • Požadavky na systém

 Představuje jednoduchý, efektivní a transparentní
 • Povozní řád etržišté
 • Prohlášení o přístupnosti

 Představuje jednoduchý, efektivní a transparentní
 • Provozní řád etržišté
 • Zeptejte se

 model při obchodování veřejného sektoru
 Informujte se o novinkách:
 S Novinky, e-maitem

© Syntaxit, s.r.o. Dodavatel řešení QCM s.r.o. Všechna práva vyhrazena.

| ·····                                                                                                    | eiu kegis          | ni zadavatelu E-u ziste Muj G                                                                                                    | emin <u>Kolavos Jos</u> i                                                                                                    | <u>:f, Zadavatel s.r.o</u>                                                | Odhlášení    |
|----------------------------------------------------------------------------------------------------|--------------------|----------------------------------------------------------------------------------------------------|----------------------------------------------------------------------------------------------------|---------------------------------------------------------------------------|--------------|
| Gemin.c                                                                                                    | <b>. 72</b>        | Elektronické tržiš<br>vatelů a <b>26</b> dodavatelů                                                                                                    | tě                                                                                                    | demo                                                                      | overze       |
|                                                                                                    | Domů / Z           | adávaci řízení / ZŘ 6 Zjednodušené p                                                                                                    | odlimitní                                                                                                    |                                                                           |              |
| Má zadávací řízení                                                                                                    | ZR 6               | 6 Zjednodušené p                                                                                                    | odlimitni fizei                                                                                                    | ni                                                                        |              |
| Zprávy (40)                                                                                                    | více p             | odrobností                                                                                                    | znušit Luložit koncent                                                                                                    | ▲ předchozí                                                               | Pokračovat 🕨 |
| Rámcové smlouvy                                                                                                    | The p              |                                                                                                    | LIGHT   GROUP HOME OF                                                                                                    | 4 predenoel                                                               | Poladcovac   |
| Katalog organizací                                                                                                    | Výběi              | nejvhodnější nabídky                                                                                                    |                                                                                                    |                                                                           |              |
| Přehled požadavků                                                                                                    | Výběr              | nejvhodnější nabídky <sup>9</sup>                                                                                                    |                                                                                                    |                                                                           |              |
| Vytvořit nový                                                                                                    | Název              |                                                                                                    | Datum                                                                                                    | Akce                                                                      |              |
| E Souhrn                                                                                                    | Odůvod             | nění                                                                                                    |                                                                                                    |                                                                           |              |
| Constitues V7                                                                                                    | <u>Jirka Tes</u>   | i <u>t s.r.o 3</u><br>Vice establishede IVV establishe                                                                                                    | 11.07.2012 14:56                                                                                                    | Vítěz                                                                     |              |
| Specifikace vz                                                                                                    | Jirka Tes          | ana nejvynodnejsi nabidka                                                                                                    |                                                                                                    |                                                                           |              |
| ZR - Prijem nabidek                                                                                                    | -                  |                                                                                                    |                                                                                                    |                                                                           |              |
| ZŘ - Hodnocení                                                                                                    | Jirka Test s.r.o 2 |                                                                                                    |                                                                                                    |                                                                           |              |
| ZŘ - Vyhodnoceno                                                                                                    | -                  |                                                                                                    |                                                                                                    |                                                                           |              |
| <ul> <li>Rozhodnutí o novém posouzení a<br/>hodnocení nabídky</li> </ul>                                                                                                    | -<br>-             | <u>K 5.1.0 4</u>                                                                                                    |                                                                                                    |                                                                           |              |
| <ul> <li>Výběr nejvhodnější nabidky</li> </ul>                                                                                                    | Oznán              | není o výběru nejvhodnějš                                                                                                    | í nabídky                                                                                                    |                                                                           |              |
| ✓ Zadáno                                                                                                    | 0                  |                                                                                                    |                                                                                                    |                                                                           |              |
| v Uzamčeno                                                                                                    | 131                | Oznámení o výběru nejvi                                                                                                    | nodnější nabídky                                                                                                    |                                                                           |              |
| administrace 💌                                                                                                    |                    | Stav: rozpracovaný zobrazit Exportovat do PD                                                                                                    | F upravit odeslat                                                                                                    | ]                                                                         |              |
|                                                                                                    | Verze              |                                                                                                    |                                                                                                    |                                                                           |              |
|                                                                                                    | # Vlo              | ženo                                                                                                    | Poslední změna                                                                                                    |                                                                           | Akce         |
| 1 11.0                                                                                                    |                    | 07.2012 15:06 Josef Kolavos                                                                                                    | 11.07.2012 15:06 Jose                                                                                                    | f Kolavos                                                                 | zobrazit     |
|                                                                                                    | vice p             | odrobnosti                                                                                                    | zrušit   uložit koncept                                                                                                    | • předchozí                                                               | Pokračovat 🕨 |
|                                                                                                    |                    |                                                                                                    |                                                                                                    |                                                                           |              |
| Elektronické trziste                                                                                                    |                    | 0 systemu                                                                                                    | Odkazy                                                                                                    |                                                                           |              |
| Online <b>B2B aplikace</b> umožňuje subjektům veřejné<br>správy a samosprávy elektronicky zadávat<br>veřejné zakázky s minimalizací všech nákladů.<br>Představuje jednoduchý, efektivní a transparentní<br>model při obchodování veřejného sektoru<br>s komerčními subjekty. |                    | <ul> <li>Gemin - elektronické tržiště</li> <li>K čemu slouží etržiště?</li> <li><u>Povinné využívaní etržiště</u></li> <li><u>Provozní řád etržiště</u></li> </ul> | <ul> <li>FAQ - ča:</li> <li>Požadavk</li> <li>Prohlášen</li> <li>Zepteite</li> </ul>                                                                                                    | sté dotazy a odpov<br><u>v na systém</u><br>i o přístupnosti<br><u>se</u> | rēdi         |
|                                                                                                    |                    |                                                                                                    | and the second second s |                                                                           |              |

Kliknutím na tlačítko **odeslat** nás systém vyzve k připojení elektronického podpisu.

| ΖКУ | Registr dodavatelu Registr zadavatelu        | c-trziste     | Muj Gemin        | Kolavos Josef, Zadavatel s.r.o • |
|-----|----------------------------------------------|---------------|------------------|----------------------------------|
| Г   |                                              |               |                  | ×                                |
|     | Pokud chcete datovou zprávu opravdu odeslat, | musite jeji ( | obsah nejprve ek | ektronicky podepsat.             |
| 4   |                                              |               |                  | ar a                             |
| 1   | Obejit el. podpis                            |               |                  | 51.                              |
| 1   | Vyberte certifikát k podpisu (zadejte heslo) |               |                  |                                  |
|     |                                              |               |                  |                                  |
|     | Certifikát mám uložen v systému:             |               |                  |                                  |
|     | Jiři Dobčák [Windows]                        |               |                  |                                  |
| iz  |                                              |               |                  |                                  |
|     |                                              |               |                  |                                  |
|     | Certifikåt ze souboru, n12 nebo, nfv:        |               |                  |                                  |
| Vž  | Certainat ze boabora prz newo prz            |               |                  | Pol                              |
| 10  | C:/Users/Jirka/Desktop/blablabla.p12         |               |                  |                                  |
|     | Heslo:                                       |               |                  |                                  |
|     |                                              |               |                  |                                  |
| oL  | Podepsat                                     |               |                  |                                  |
|     |                                              |               |                  | dk                               |
| i2  |                                              |               |                  |                                  |
|     | Stav: rozpraco                               | vaný          |                  |                                  |

Tímto odešleme oznámení o výběru nejvhodnější nabídky a přejdeme automaticky do dalšího stavu **Zadáno**.